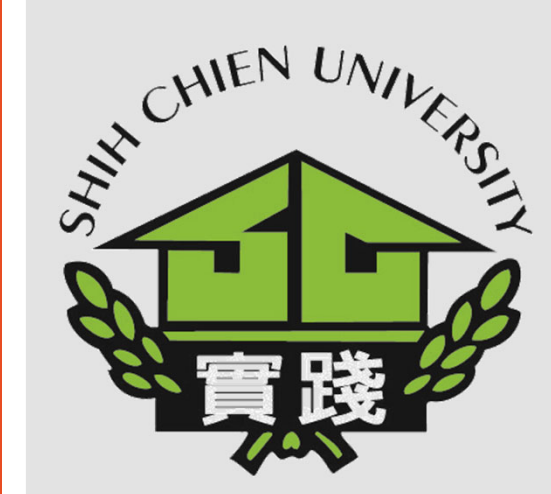

Center for Teaching and Learning Development 2023.12.27修

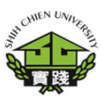

1. Enter Administration System.

3. Next selection 教務資訊系統(新版) 「Academic Affairs System」.

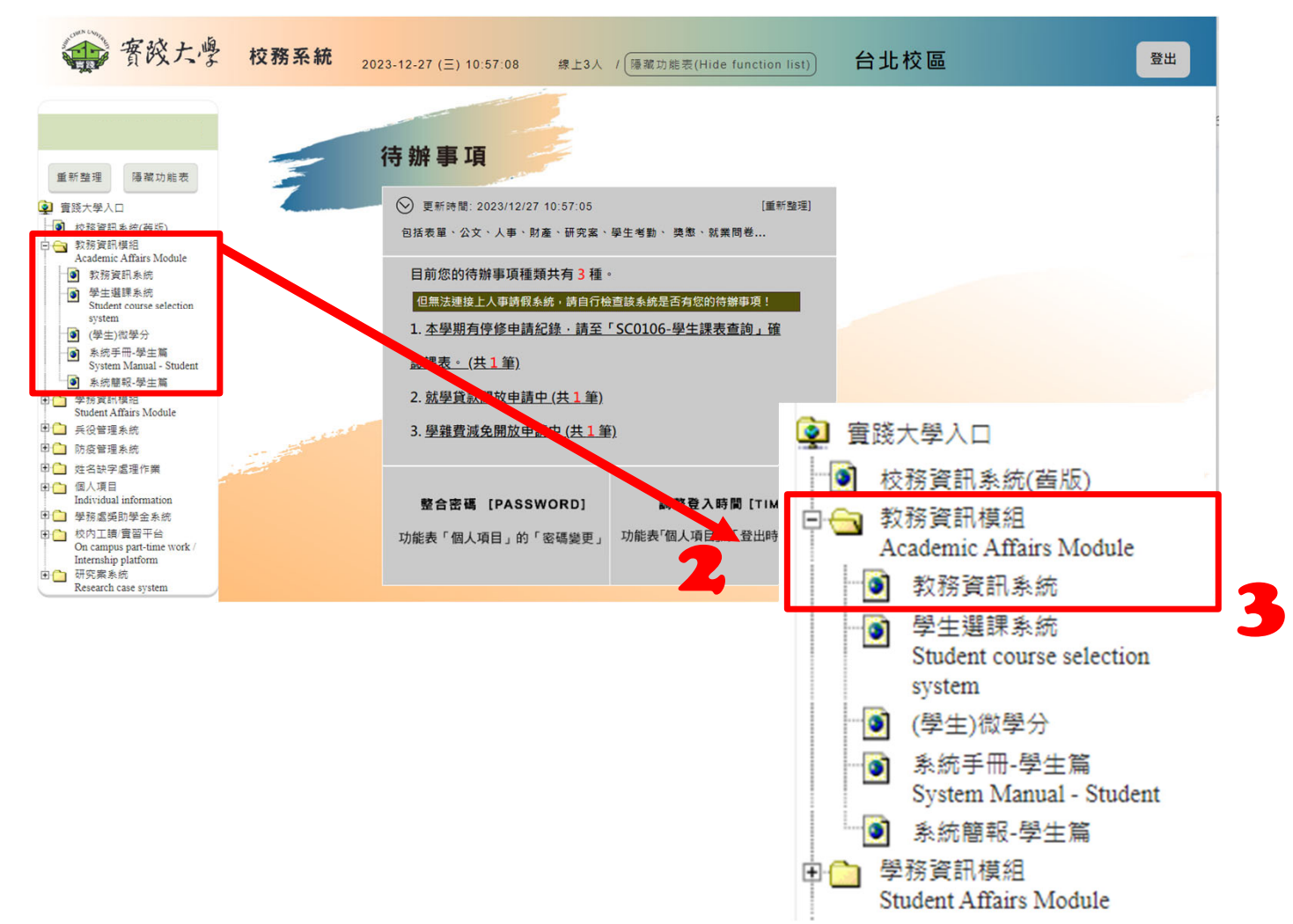

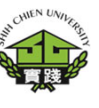

4. Fill out and confirm 'SBo101-新 生學籍資料填報 (Student Information for Freshman)'

5. Select 語系切換 (Language):' ENG'.

| 行政資訊系統                   | 台北校區                    | SB0101-新生學籍資                          | 料填報(Student Inform   | nation for Freshman)   | SC0106           | -學生課表查詢Course schedule |           |                     |
|--------------------------|-------------------------|---------------------------------------|----------------------|------------------------|------------------|------------------------|-----------|---------------------|
|                          |                         | SB0101-                               | 新生學籍資料               | 填報 <b>(Stude</b>       | nt Inforr        | mation for Freshma     | in)       | 語系切換(Language):     |
| ✔確認                      |                         |                                       |                      |                        |                  |                        |           |                     |
| 【基本資料】<br>告知事項           | 【個人資訊】每一員<br>基本資料 個     | 「 <mark>籔填寫完成,皆須按</mark><br>國人資訊 親屬資料 | -次【確認】,否則將<br>證件資料上傳 | 導致填寫資料遺失;<br>學歷資料上傳    | 【親屬資料】           | 請利用新增、修改功能維護並存         | 權。        |                     |
| 系所名稱                     | 校際選課                    | Inter-Univer                          | sity Elective        | Course                 | 系級代碼             | ID Card No             | 系級名稱      | Class Name          |
| 學號                       | Student                 | ID                                    | <sup>姓名</sup> Nam    | ne                     | 身分證號             | ID Card No             | 性別        | Gende               |
| 實踐大學個人                   | 人資料蒐集、處理ス               | 及利用告知聲明                               |                      |                        |                  |                        |           |                     |
| <u>實踐大學</u> 個。<br>解並同意接到 | 人資料提供同意書 (<br>受本同意書之所有) | (以下簡稱本同意書)<br>內容及其後修改變更規              | 說明實踐大學 ( 以下簡<br>定。   | 實踐大學個人資料排<br>稱本校),將如何蒐 | 是供同意書<br>i集、處理、禾 | 刘用本校所蒐集到的個人資料。當        | 「您簽署本同意書日 | 寺,表示您 <u>,</u> 閱讀、瞭 |
| 若您未滿二一                   | 十歲,應於您的法定               | 定代理人閱讀、瞭解並                            | 同意本同意書之所有內           | 容,方得使用本服務              | 0                |                        |           |                     |
|                          |                         |                                       |                      |                        |                  |                        | 5         | s.                  |
|                          |                         |                                       | 語系                   | 切換(                    | (Lai             | nguage)                | ) : E     | NG                  |

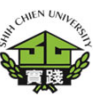

6. Check Student Information

7. Read and Sign USC Personal Information Collection Policy. And check the box

8. Press the 'Confirm' button.

|                                 |                                                      |                                                         |                                                      | t information                                        | lor r reonnan                                             |                          | 語系切换(Language): TW             |
|---------------------------------|------------------------------------------------------|---------------------------------------------------------|------------------------------------------------------|------------------------------------------------------|-----------------------------------------------------------|--------------------------|--------------------------------|
| Confirm                         |                                                      |                                                         |                                                      |                                                      |                                                           |                          |                                |
| Remarks: For the                | tabs of [Basic Information]                          | ] 【Personal Information】, n                             | nake sure to click the 【Conf                         | irm ] button on each tab a                           | fter completion, as failing to do s                       | o may lead to the loss o | f entered data. For the tab of |
| [Family Informa                 | tion], please use the add a                          | nd edit functions to maintain a                         | and save the data.                                   |                                                      |                                                           |                          |                                |
| Nouce                           | Dasic Information P                                  | ersonal mormation                                       | -amily mornation                                     |                                                      |                                                           |                          |                                |
| Department                      | Inter-University Elective                            | e Course                                                |                                                      | Class ID                                             | Class ID                                                  | Class Name               | Class Name                     |
| Student ID                      | Student ID                                           | Name                                                    | Name                                                 | ID Card No.                                          | ID Card No                                                | Gender                   | Gender                         |
| Mandatory [                     | Disclosure Regarding Us                              | e of Personal D <mark>ate by S</mark> h                 | ih Chien University                                  |                                                      |                                                           |                          |                                |
|                                 |                                                      | 7                                                       | USC Personal Inf                                     | ormation Collection I                                | Policy                                                    |                          |                                |
| This Policy s<br>indicates that | sets forth how Shih Chie<br>at you have read, unders | n University (hereinafter r<br>tood and agree to accept | eferred to as "USC") wil<br>all the practices as des | l collect, process and ι<br>cribed in this Policy an | use the personal information<br>d its subsequent updates. | you submit to USC.       | Your signature below           |
| If you are un                   | ider the age of 20, you s                            | hall not use the services                               | as described in this Poli                            | cy unless your legal re                              | presentative has read, unde                               | erstood and agree to     | all the practices as           |
| described in                    | this Policy.                                         |                                                         |                                                      |                                                      |                                                           |                          |                                |
|                                 |                                                      |                                                         |                                                      |                                                      |                                                           |                          |                                |
|                                 |                                                      |                                                         |                                                      |                                                      |                                                           |                          |                                |

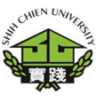

9. Fill out Basic Information

**10.** Press the 'Confirm' button.

Fields with \* are required information and must be filled in to be archived.

-----------------

| 教務行政資訊系統                                           | 台北校區                                                          | SB0101-新生學籍資料填幸                                            | €(Student Informa     | tion for Freshman) SC                      | )106-學生課表查詢C                           | ourse schedule                     |                                    |
|----------------------------------------------------|---------------------------------------------------------------|------------------------------------------------------------|-----------------------|--------------------------------------------|----------------------------------------|------------------------------------|------------------------------------|
|                                                    | <b>~</b> 0                                                    | onfirm SB01                                                | 01ENG-St              | udent Informatio                           | on for Fresh                           | man                                | 語系切换(Language): TW                 |
| Confirm                                            |                                                               |                                                            |                       |                                            |                                        |                                    |                                    |
| Remarks: For the t<br>[Family Information Notice B | tabs of [Basic Info<br>on] , please use t<br>asic Information | he add and edit functions to maintain Personal Information | ain and save the data | the [Confirm] button on each<br>I.<br>tion | ab after completion, as                | ailing to do so may lead to the lo | ss of entered data. For the tab of |
| <b>9</b> Act                                       | ademic Year                                                   | 112                                                        | Semester              | 1st Semester                               | ~                                      |                                    |                                    |
|                                                    | Class ID                                                      | Class ID                                                   | Class Name            |                                            | Student ID                             | Student ID                         |                                    |
|                                                    | Name                                                          | Name                                                       | ID Card No.           | ID Card No                                 | ★English<br>name (same<br>as passport) | English name                       | Reference<br>MOFA web              |
|                                                    | Birthday                                                      | Birthday                                                   | Gender                | Gender                                     | Year of<br>admission<br>(year,month)   |                                    |                                    |
| Graduate S                                         | School Code                                                   | Graduate School Code                                       | Graduate<br>School    | Graduate School                            | Department<br>of Graduate<br>School    |                                    |                                    |

## Emergency contact information : (Emergency contact's Telephone(Home) and Mobile No. - required )

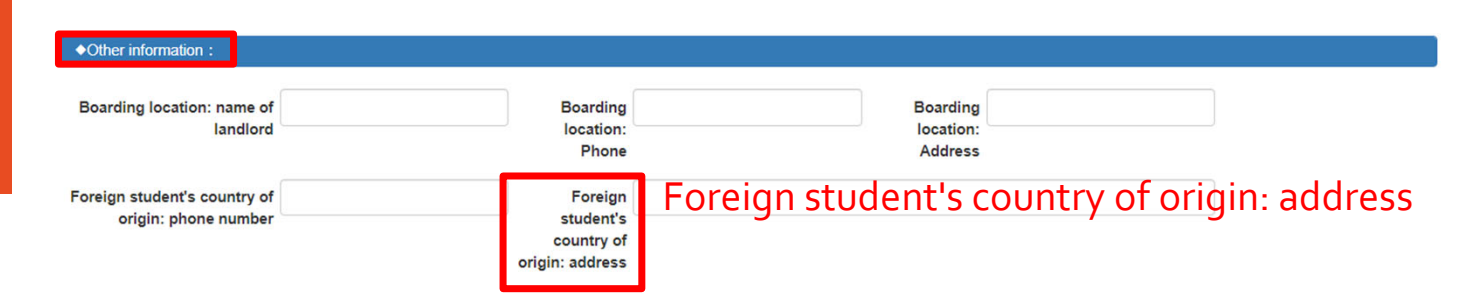

### COMEN DAVING

#### Student feedback – For Current Students

**11. Fill out Personal** Information

12. Press the 'Confirm' button.

Fields with \* are required information and must be filled in to be archived.

| 教務行政資訊系統 台北校區                                                                                            | OPO101 新世界<br>藉資料填報(Stude                                                                     | ent Information for F    | reshman) SC0106-學生課录                | ē查詢Course schedul                                       | e                                        |                                                                                                    |
|----------------------------------------------------------------------------------------------------|-----------------------------------------------------------------------------------------------|--------------------------|-------------------------------------|---------------------------------------------------------|------------------------------------------|----------------------------------------------------------------------------------------------------|
|                                                                                                    | onfirm SB010                                                                                  | )1ENGADD                 | 2-Personal Inform                   | ation for Fre                                           | shman                                    | 語系切换(Language): TW                                                                                                    |
| Remarks: For the tabs of [Basic Inform please use the add and edit functions to Notice Basic Information | ation] [Personal Information], make<br>maintain and save the data<br>Personal Information Far | e sure to click the 【Con | firm] button on each tab after comp | etion, as failing to do so                              | nay lead to the loss of entered data. Fo | r the tab of 【Family Information】,                                                                                     |
| Student ID                                                                                               | Student ID                                                                                    | Nan                      | Name                                |                                                         |                                          |                                                                                                    |
| Passport No.                                                                                             |                                                                                               | Religious belief         | Please select                       | ~                                                       |                                          |                                                                                                    |
| National (ethnic) group/national<br>(ethnic)                                                             | 國籍/德居地 💙                                                                                      | Nationality/Resid        | Nationality<br>/Residence           | ★Place of birth                                         | Place of birth                           | For those who are not of the<br>Republic of China nationality, it<br>is not necessary to fill in the<br>place of birth |
| Family Income                                                                                            |                                                                                               | Economic<br>source       | Please select                       | ✓ Marital status                                        | Please select 🗸                          |                                                                                                    |
| ★Employment status                                                                                       | Please select 🗸                                                                               | Militray service         | Please select                       | <ul> <li>Militray Retired<br/>(service) year</li> </ul> | Please select 🗸                          |                                                                                                    |
| Height                                                                                                   | СМ                                                                                            | Weight                   | K                                   | Waistline                                               | Inch                                     | ]                                                                                                    |

For the tabs of [Personal Information], make sure to click the [Confirm] button on each tab after completion, as failing to do so may lead to the loss of entered data.

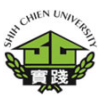

13. Fill out and confirm Family Information

14. Press the `+Add' button.

Fields with \* are required information and must be filled in to be archived.

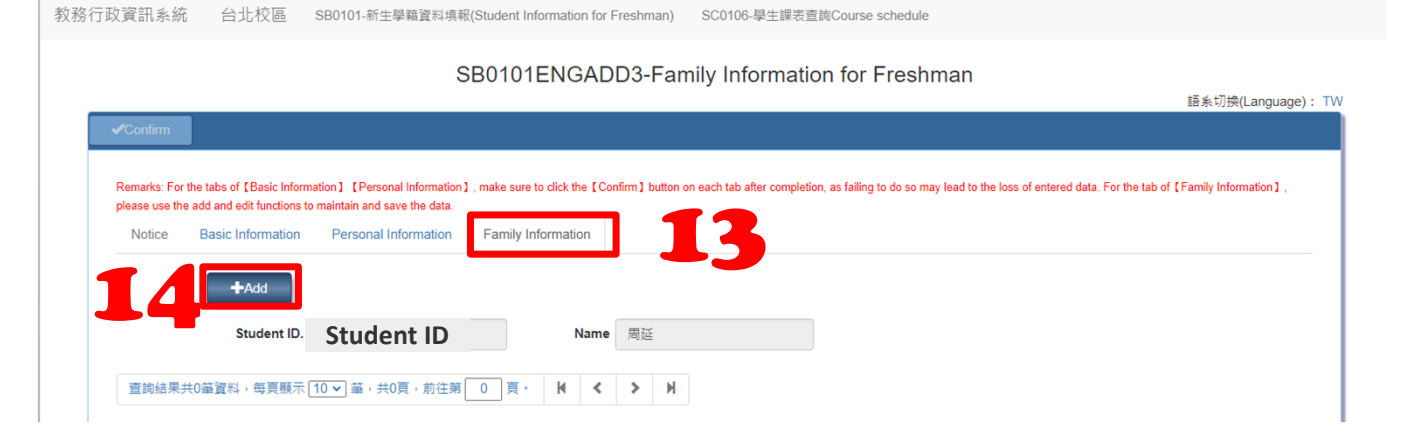

For the tab of 【Family Information】, please use the add and edit functions to maintain and save the data.

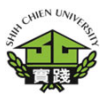

#### 15. Fill out Family Information

16. Press the 'Save' button.

Fields with \* are required information and must be filled in to be archived.

| please use the add and adit functions t | nation ] [Personal Information] | ], make sure to click the [Con  | firm] button on each tab after co | mpletion, as failing to do so m | nay lead to the loss of entere | d data. For the tab of [Family |
|-----------------------------------------|---------------------------------|---------------------------------|-----------------------------------|---------------------------------|--------------------------------|--------------------------------|
| Notise Basic Information                | Personal Information            | Family Information              |                                   |                                 |                                |                                |
|                                         | Cancel                          |                                 |                                   |                                 |                                |                                |
| Student ID                              | Ctudent ID                      | Name                            | Name                              |                                 |                                |                                |
| Student ID.                             | Student ID                      | Name                            | Name                              |                                 |                                |                                |
| ★Relative's Name                        |                                 | ★Relative Title                 |                                   | Relative's year                 | (R                             | DC era)                        |
|                                         |                                 |                                 |                                   | of birth                        |                                |                                |
| ★Kinship category                       | Please select                   | ✓ ★Parents:Alive                | Please select                     | ~                               |                                |                                |
|                                         |                                 | or Deceased                     |                                   |                                 |                                |                                |
| ★Relative's education level             | Please select                   | ✓ ★Relative's                   | Please select                     | ✓ ★Relative's                   | Please select                  | ~                              |
|                                         |                                 | category                        |                                   | country of<br>origin            |                                |                                |
| *National (ethnic)                      | Please select                   | <ul> <li>✓ ★National</li> </ul> |                                   | Notice                          |                                |                                |
| group/national (ethnic)                 |                                 | (ethnic)                        |                                   |                                 |                                |                                |
|                                         |                                 | group/national                  |                                   |                                 |                                |                                |

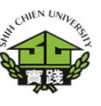

17. Close the window and log in again to <sup>r</sup> Academic Affairs Module J .

Next selection 教務資訊系統(新版) 「Academic Affairs System」.

| 务行政資訊系統                           | 台北校區                                                                       | SB0101-新生學籍資料填報(Studer                                                                            | nt Information for F   | reshman) SC0106-學生課表                   | 查詢Course schedule                                                  |                                          |                                    |
|-----------------------------------|----------------------------------------------------------------------------|---------------------------------------------------------------------------------------------------|------------------------|----------------------------------------|--------------------------------------------------------------------|------------------------------------------|------------------------------------|
|                                   |                                                                            | SB                                                                                                | 0101ENG-               | Student Informatior                    | n for Freshma                                                      | an                                       | 語系切換(Langua                        |
| ✓Confirm                          |                                                                            |                                                                                                   |                        |                                        |                                                                    |                                          |                                    |
| Remarks: For the please use the a | ne tabs of [Basic Inform<br>add and edit functions to<br>Basic Information | ation] [Personal Information], make a<br>maintain and save the data.<br>Personal Information Fami | sure to click the [Con | firm ] button on each tab after comple | tion, as failing to do so m                                        | ay lead to the loss of entered data. For | r the tab of 【Family Information】, |
|                                   | Academic Year                                                              | 112                                                                                               | Semester               | 1st Semester                           | •                                                                  |                                          |                                    |
|                                   | Class ID                                                                   | Class ID                                                                                          | Class Name             |                                        | Student ID                                                         | Student ID                               |                                    |
|                                   |                                                                            |                                                                                                   | ID Card No.            | ID Card No                             | *English                                                           | English name                             | Reference                          |
|                                   | Name                                                                       | Name                                                                                              | ib card No.            | ID Card NO                             | name (same as<br>passport)                                         | English hame                             | MOFA web                           |
|                                   | Name<br>Birthday                                                           | Name<br>Birthday                                                                                  | Gender                 | Gender                                 | name (same as<br>passport)<br>Year of<br>admission<br>(year,month) |                                          | MOFA web                           |

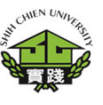

17. Close the window and log in again to <sup>r</sup> Academic Affairs Module J .

18.Next selection 教務資訊系統(新版) 「Academic Affairs System」.

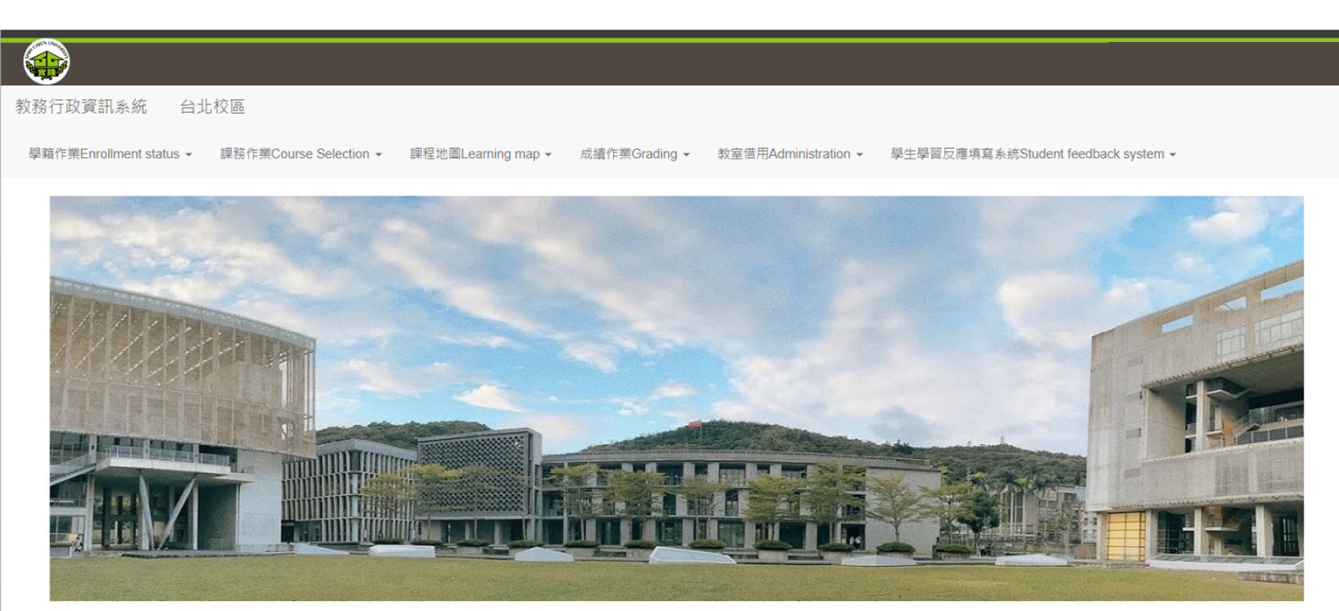

## COMEN DANA HA

#### **Student feedback – For Current Students**

19. Select <sup>「</sup> Student feedback system」.

20Next selection <sup>「</sup>GB0101-Student feedback」.

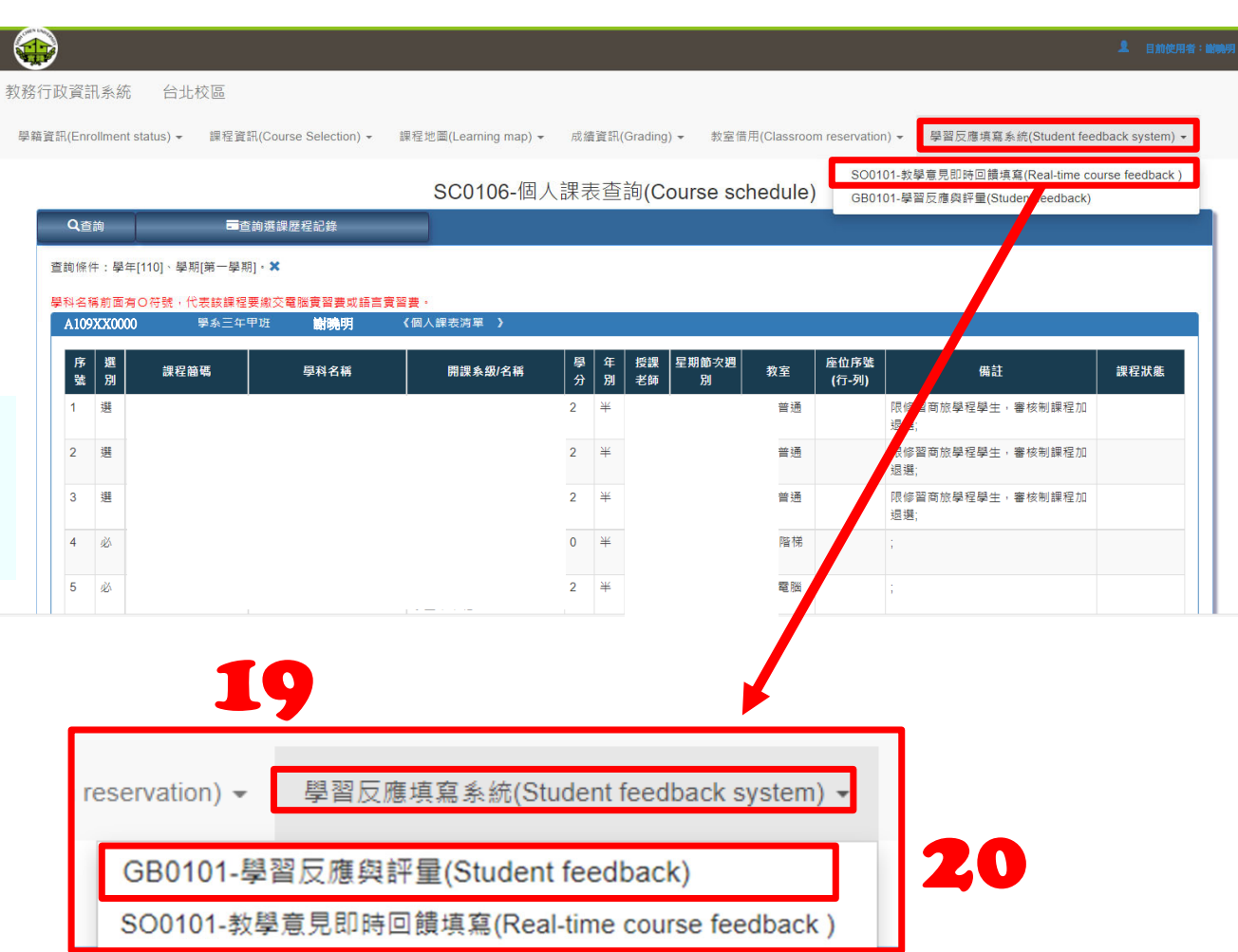

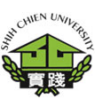

# 21.Fill in the questionnaire for course opinions.

學籍資訊(Enrollment status) 🗸 課程資訊(Course Selection) 🖌 課程地屬(Learning map) 🖌 成績資訊(Grading) 🖌 教室借用(Classroom reservation) 🖌 學習反應填寫系統(Student feedback system) 🖌

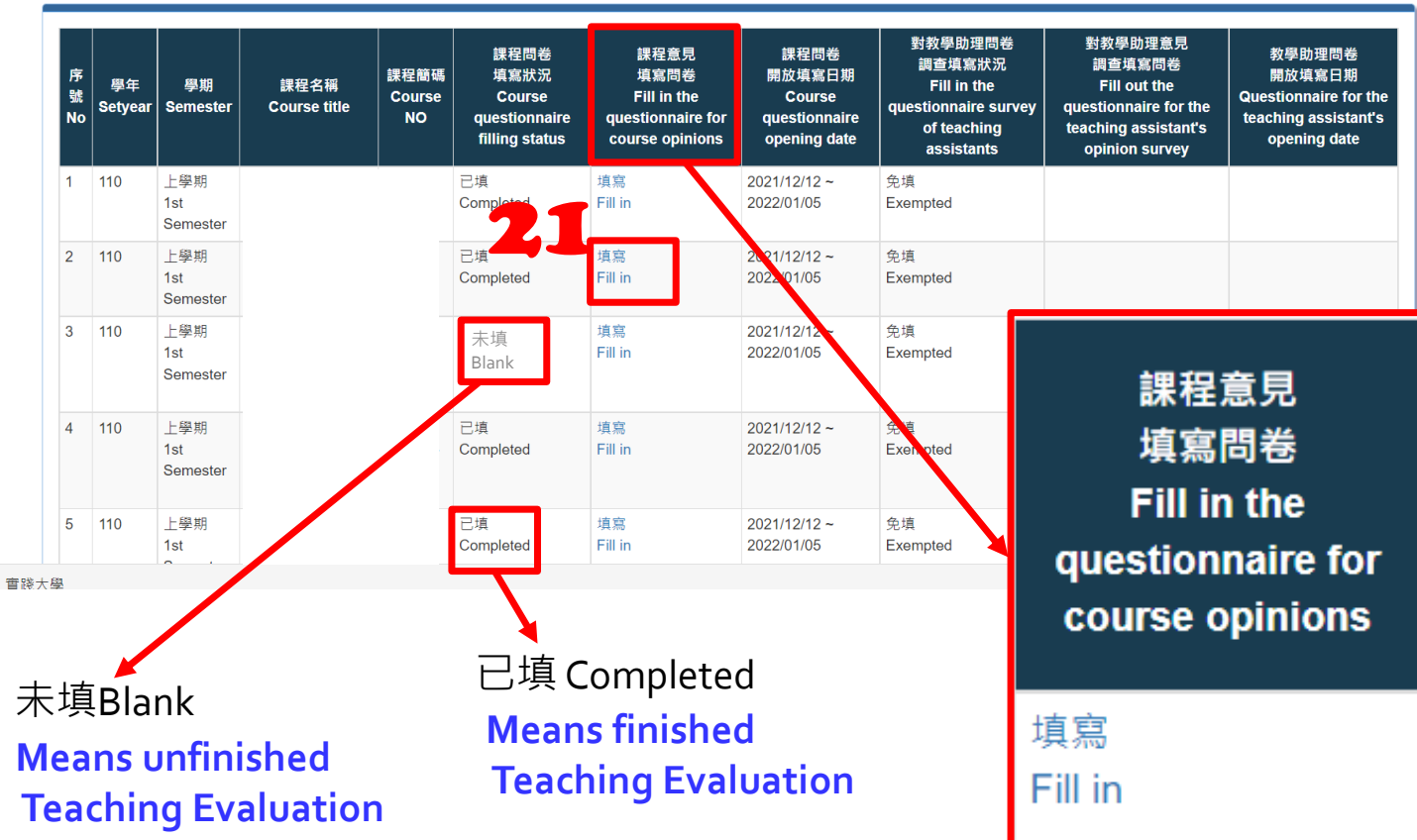

GB0101-學習反應與評量(Student feedback)

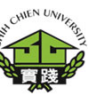

22.Complete the questionnaire for course , please select the button 「✓確認」.

#### 確認 means OK

| Enrollment statu            | 課程名稱及代碼                                                                                                    | bit feedt                                                                                                    | back syster             |
|-----------------------------|----------------------------------------------------------------------------------------------------|----------------------------------------------------------------------------------------------------|-------------------------|
|                             | 所有選擇競均必須這寫,而且均為單選競,重獨勾選將無法存                                                                                                    |                                                                                                    |                         |
| _                           | 一. 自我評量(I. Self-evaluation)                                                                                                    |                                                                                                    |                         |
| ,                           | 1. 我在本科目出席情形。I was from class.                                                                                                    | 從未缺席。never absent〇缺席1,2次。absent 1 or 2 times〇缺席3,4次。absent 3 or 4 times〇<br>缺席5,6次。absent 5 or 6 times〇缺席7次以上。absent more thar /7 times〇                                                                                      | 間卷                      |
| 學年<br>Setyear Ser           | 2. 我的上課態度。During the class, I pay attention to the instructor.                                                                                                    | 聽課與參與非常用心。All the time.O聽課與參與用心。Often.O 提獎參與尚用心。<br>Occasionally.O聽課與參與不太用心。Not much.O聽課與參與片常不用心。Rarely.O                                                                                                    | re for the<br>sistant's |
| 110 上學                      | <ol> <li>我對本科目投入的時間是修課時間的。I have<br/>spent than the course hours for the<br/>study of this course.</li> </ol>                                                                                 | 3倍以上。three times moreO2-3倍。2-3 times moreO1-2倍,1-2 times moreO0.5-1倍。0.5-1<br>times moreO幾乎無。hardly anyO                                                                                                    | date                    |
| Sen<br>110 上學<br>1st<br>Sen | <ol> <li>我認為我已達成該課程所設定的目標與能力。(如<br/>基本素養與核心能力等) I think I have achieved<br/>course objectives and acquired related abilities.<br/>(such as basic literacies and core competencies)</li> </ol> | 完全達成。Strongly agree.〇大部份達成。Mostly agree.〇部份達成。Partially agree.〇少部份<br>達成。Slightly agree.〇完全未達成。Strongly disagree.〇                                                                                                    |                         |
| 110 上學<br>1st               | 5. 我對本科目的興趣? Are you interested in the course?                                                                                                    | 非常有興趣。Very much.〇有興趣。Ok.〇普通,So so.〇沒有興趣。Not really interested.〇完<br>全沒有興趣。Not interested at all.〇                                                                                                    |                         |
| Sen                         | <ol> <li>承上題,勾選對本科目「沒有興趣」或「完全沒有<br/>興趣」的同學,請回答原因: If you answer (Not<br/>really interested.) or (Not interested at all.) in</li> </ol>                                                        | 教材太難。The contents are too difficult.〇了遼應救師的教法。I can not adapt to the instructor's teaching style.〇對自己將來於卡的致用性不高。This course does not have much application in my future career.〇本身誌/學習動機。I am not motivated to study for this |                         |

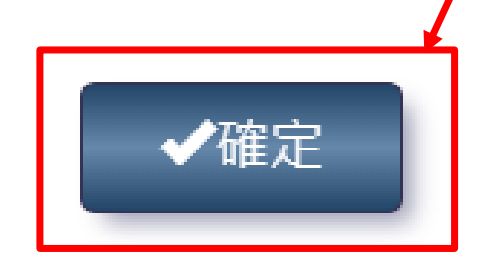